## Exporting email data from M365 inplace archive

Log in to the Exchange Admin Center using the credentials of your Microsoft 365 admin account.

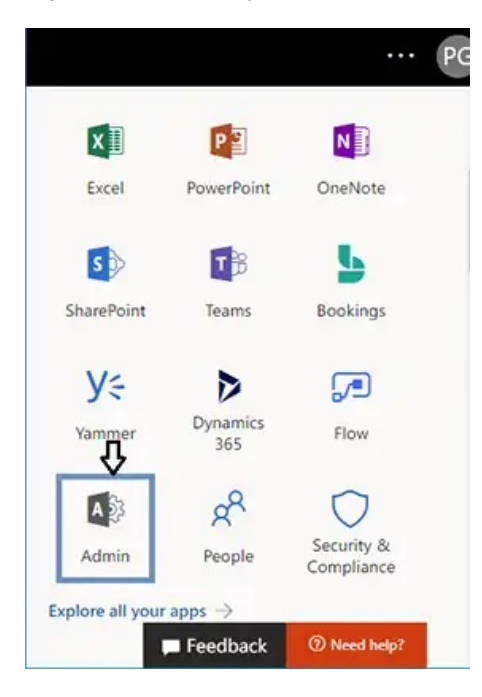

Navigate to Admin Centers and select Security and Compliance .

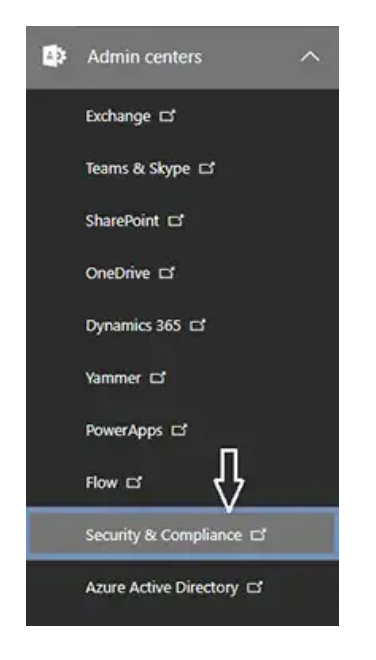

Now navigate to Permissions and click on eDiscovery Manager.

| Security & Compliance                       | III 🗘 🍩 ? PG                                                                                               |
|---------------------------------------------|----------------------------------------------------------------------------------------------------|
| <                                           | To assign permissions for archiving, auditing, and retention<br>policies, go to the Exchange admin center. |
| 命 Home                                      | To assign permissions for document deletion policies, go to the<br>Document Deletion Policy Center.        |
| ▲ Alerts ✓                                  | + Create C Refresh Search                                                                                  |
| g <sup>R</sup> Permissions                  |                                                                                                    |
| E Classifications                           | □ Name Last modified ∽                                                                                     |
| $\square$ Data loss prevention $\checkmark$ | Security Reader 11 October 2018                                                                            |
| 🔒 Data governance 🛛 🗸 🗸                     | eDiscovery Manager 11 October 2018                                                                         |
| $\bigotimes$ Threat management $\checkmark$ | Service Assurance User 11 October 2018                                                                     |

**Note:** You must be a member of the eDiscovery Manager Role Group to get access to several other functionalities.

## Click the Edit icon

By default, the role groups have some pre-assigned roles. If you do not find the **Export** role, then add it to the role.

| eDiscovery                                         | Manager                                  | × |
|----------------------------------------------------|------------------------------------------|---|
| C Edit role group                                  | Delete role group                        |   |
| Assigned roles                                     | Edit                                     |   |
| Export                                             |                                          |   |
| RMS Decrypt                                        |                                          |   |
| Review                                             |                                          |   |
| Preview                                            |                                          |   |
| Compliance Search                                  |                                          |   |
| Case Management                                    |                                          |   |
| Hold                                               |                                          |   |
| eDiscovery Manager                                 | Edit                                     |   |
| An eDiscovery Manager<br>he or she has access.     | can only view and edit cases to which    |   |
| None                                               |                                          |   |
| eDiscovery Administra                              | tor                                      |   |
| An eDiscovery Administ<br>regardless of permission | rator can view and edit all cases<br>ns. |   |
| pavan gupta                                        |                                          |   |

Now navigate to More Resources and click on it. It will open all the Microsoft resources on a panel. Go to

Microsoft Purview Compliance Portal and open it. Then find the Content Search option from the left panel and click on New Search .

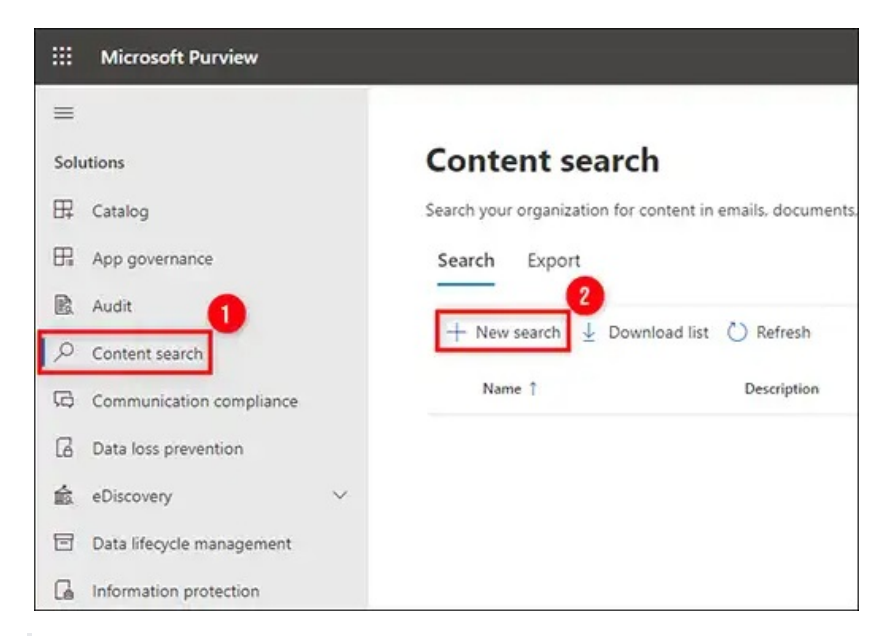

• Note: If the Content Search option is missing then you need to recheck the eDiscovery Permissions. Changing these permissions can take up to 24 hours to be visible.

A window will open allowing you to customize all elements of that **Content Search**. Create a separate search for every user whose mail you want to export. You can also assign a name and description to the **Content Search**.

| New search                             |               |                                          |                      |          |
|----------------------------------------|---------------|------------------------------------------|----------------------|----------|
| Name and description                   | Locations     |                                          |                      |          |
| Locations                              | Specific loca | tions                                    |                      |          |
|                                        | Status 1      | Location                                 | Included             | Excluded |
| Conditions                             | On            | Exchange<br>mailboxes                    | All<br>Choose users, | 2 None   |
| <ul> <li>Review your search</li> </ul> |               | 45 Microsoft 365 Groups                  | groups, or real      | 15       |
|                                        |               | <ul> <li>Pammer user messages</li> </ul> |                      |          |
|                                        | • Off         | SharePoint sites                         |                      |          |
|                                        |               | OneDrive sites                           |                      |          |
|                                        |               | Microsoft 365 Group                      |                      |          |
|                                        |               | <ul> <li>Team Sites</li> </ul>           |                      |          |
|                                        |               | Yammer Networks                          |                      |          |
|                                        | Off           | C Exchange public folders                |                      |          |
|                                        | Add App Cont  | ent for On-Premises Use                  | rs. Learn more       |          |
|                                        | Back          | lext                                     |                      |          |

• Note: Here you must be aware that selecting all the locations including SharePoint Online and Public Folders Database can delay the eDiscovery process of exporting pst files from the

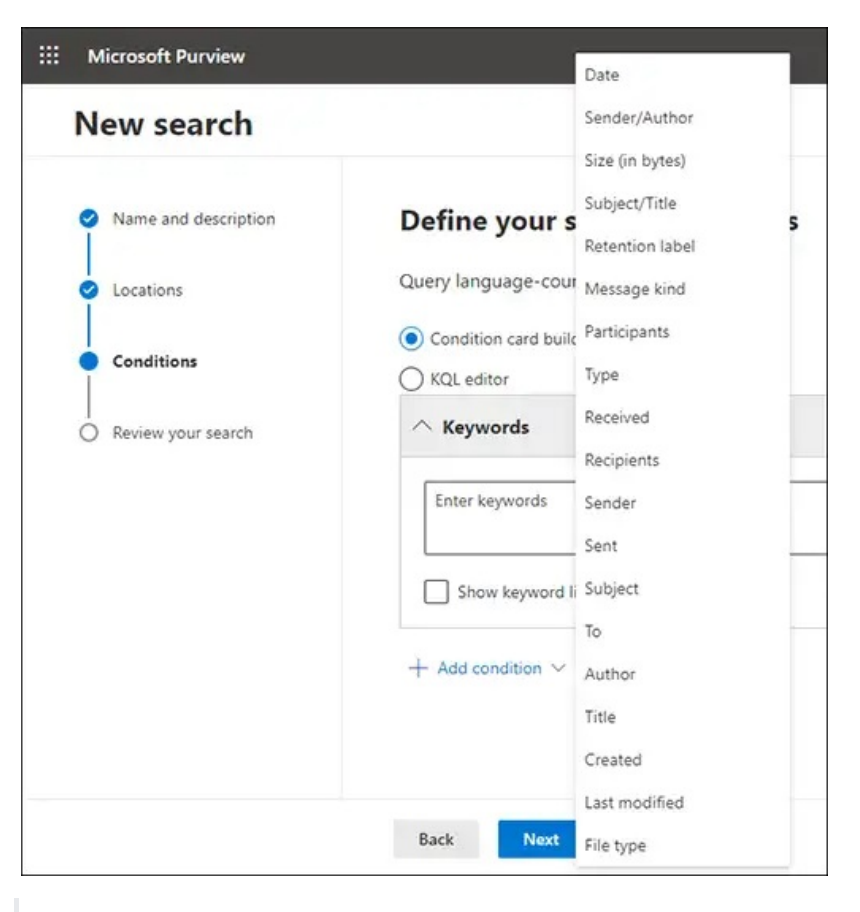

In the Conditions tab, select the date range for which you want to export data

Once, you have done with all the required customization, click on **Submit** and then **Done** to start.

This will start the eDiscovery search in the background, meanwhile, you can track the process by selecting the Search tab.

|         | Microsoft Purview                  |                                                                                                    |
|---------|------------------------------------|----------------------------------------------------------------------------------------------------|
| ≡ 3     | Data classification                |                                                                                                    |
|         | Data connectors                    | Content search                                                                                       |
| $\land$ | Alerts                             | Search your organization for content in emails, documents, Skype for Business conversations, and mor |
| Ł       | Reports                            | Search Export                                                                                        |
|         | Policies                           | + New search 🞍 Download list 🖒 Refresh                                                               |
| Q       | Permissions                        | Name Description                                                                                     |
| 꺕       | Trials                             | Test 2                                                                                               |
| Sol     | utions                             |                                                                                                    |
| 毘       | Catalog                            |                                                                                                    |
| 田       | App governance                     |                                                                                                    |
| R       | Audit                              |                                                                                                    |
| ٩       | Content search                     |                                                                                                    |
| G       | Communication compliance           |                                                                                                    |
| 6       | Data loss prevention               |                                                                                                    |
| 愈       | eDiscovery                         | $\checkmark$                                                                                         |
| https:/ | /compliance.microsoft.com/connecto | rlanding 🖌                                                                                           |

Here you can see the status of eDiscovery Search such as in-process or complete. Once, it gets completed then select the **Action** tab and opt for **Export Results**.

|      | Microsoft Purview        |                                   |                           |
|------|--------------------------|-----------------------------------|---------------------------|
| =    |                          |                                   |                           |
| ŵ    | Home                     | Content search                    | Test                      |
| 8    | Compliance Manager       | Search your organization for cont |                           |
| 0    | Data classification      | Search Export                     | Summary Search statistics |
| 29   | Data connectors          | _                                 | Description               |
| A    | Alerts                   | 🕂 New search 过 Downloa            | Test eDiscovery           |
| -    |                          | Name                              | Last run on               |
| K    | Reports                  |                                   | 2022-08-12T08:38:24.3Z    |
|      | Policies                 | Test                              | Searched by               |
| 9    | Permissions              |                                   | SysTools QA1              |
| :05  | Trials                   |                                   | 🖉 Edit search             |
| 0    | 11017                    |                                   | 🕐 Rerun search            |
| Solu | itions                   |                                   | C Retry failed locations  |
| 邸    | Catalog                  |                                   | Delete                    |
| R    | App governance           |                                   | Copy search               |
| R    | Audit                    |                                   | Export results            |
| 0    | Content search           |                                   | Export report             |
| G    | Communication compliance | ;                                 | Actions V Review sample   |
|      |                          |                                   |                           |

Now in the below window, you get different settings that you can choose for specific conditions such as; if you need to export encrypted files then include this option. Moreover, you can also customize the entire exported results before downloading it. However, if you do not have any idea about these settings then the recommendation is to export this data with default settings.

|             | Microsoft Purview        |                                               |                                                        | <b>O</b> 7                                                                                                    | > @ | Į |
|-------------|--------------------------|-----------------------------------------------|--------------------------------------------------------|----------------------------------------------------------------------------------------------------|-----|---|
| =           |                          |                                               |                                                        |                                                                                                    | ×   | i |
| ŵ           | Home                     | Content search                                |                                                        | Export results                                                                                                    |     | l |
| $\nabla$    | Compliance Manager       | Search your organization for content in email | ls, documents. Skype for Business conversations, and m |                                                                                                    |     | l |
| 0           | Data classification      | Search Export                                 |                                                        | When you start this export, we'll begin getting these search results ready for                                                        |     | l |
| 89          | Data connectors          |                                               |                                                        | coveridod, insi may take a write depending on the size of your search<br>results.Learn more                                           |     | l |
| $\triangle$ | Alerts                   | + New search 🔮 Download list. 🔘               | Refresh                                                | Population                                                                                                    |     | l |
| R           | Reports                  | Nation                                        | Ascription                                             | Searchable Files: Test                                                                                                    |     | l |
| 痖           | Policies                 | Test 1                                        | est «Dacovery                                          | Output options                                                                                                    |     | l |
| Q,          | Permissions              |                                               |                                                        | <ul> <li>All items, excluding ones that have unrecognized format, are encrypted, or<br/>weren't indexed for other reasons</li> </ul>  |     | l |
| 咨           | Trials                   |                                               | _                                                      | <ul> <li>All items, including ones that have unrecognized format, are encrypted, or<br/>weren't indexed for other reasons.</li> </ul> |     | l |
| Solv        | itions                   |                                               |                                                        | <ul> <li>Only items that have an unrecognized format, are encrypted, or weren't<br/>indexed for other reasons</li> </ul>              |     | 1 |
| 8           | Catalog                  |                                               |                                                        |                                                                                                    |     |   |
| H           | App governance           |                                               |                                                        | Export Exchange content as                                                                                                    | _   |   |
| B           | Audit                    |                                               |                                                        | After starting the export, a new export object with name "Test Export" will be                                                        | 0   |   |
| ٩           | Content search           |                                               |                                                        | created in the Export table. To see status and download results, select the "Exp<br>menu option.                                      | ē   |   |
| 67          | Communication compliance |                                               |                                                        | Export Cancel                                                                                                    |     |   |

• Note: Make sure not to set Enable Deduplication option, if you need to Export the search results in a single PST file.

Click Export. Goto the Export tab and reselect your search and track the status of this process.

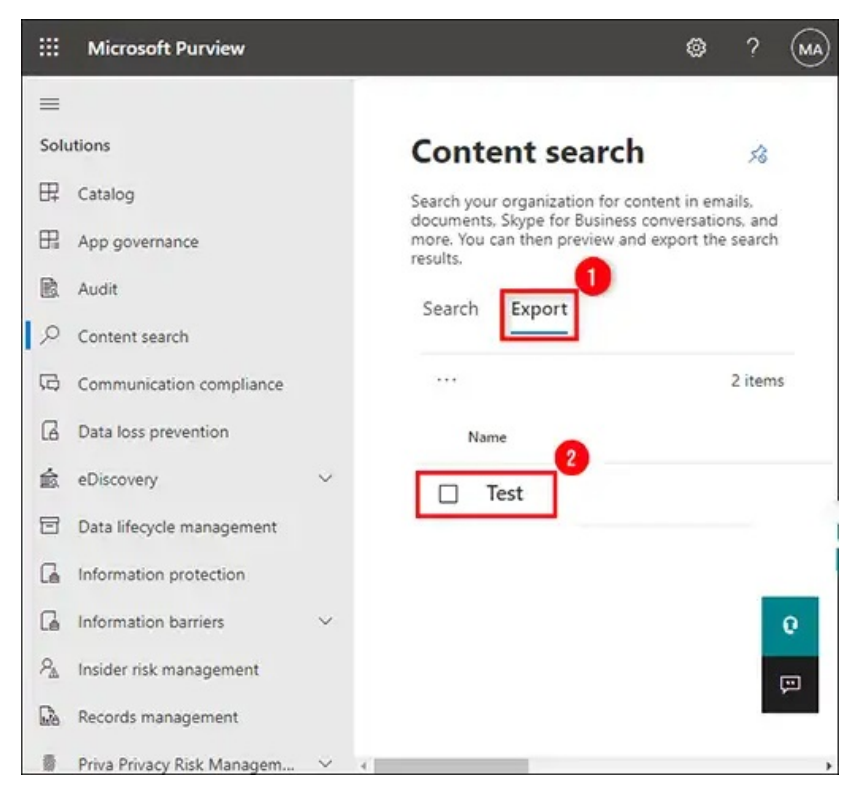

After successful completion of the process, click on the Close button.

Once, the process is complete, click the **Download Results** button. Also, make sure to copy the unique **Export Key**. You need to use this key in the **ClickOnce** extension when it will pop up the Export Tool.

|                                                                                                    | $\uparrow \downarrow$                    | × |
|----------------------------------------------------------------------------------------------------|------------------------------------------|---|
| Test                                                                                                    |                                          |   |
|                                                                                                    |                                          |   |
| Search name                                                                                                    |                                          |   |
| Test                                                                                                    |                                          |   |
| Started on                                                                                                    |                                          |   |
| 2022-08-12T08:38:243Z                                                                                                    |                                          |   |
| Size                                                                                                    |                                          |   |
| MB                                                                                                    |                                          |   |
| Export key                                                                                                    |                                          |   |
| The export key below is required to download the search re<br>precautions to protect this key because anyone can use it to<br>results. | sults. Be sure to take<br>download these |   |
|                                                                                                    | a Non INFAmment                          |   |
| ?sv=2014-02-14&sr=c&si=eDiscoveryBlobPolicy9%7C0&s                                                                                     | ig=vorvkvF (mqesO)                       | 0 |

Now a pop-up will come and it will start the **eDiscovery PST Export Tool**. Now paste the copied **Export Key** and Define the destination path where the exported PST files will be saved. Click the **Start** button to export mailboxes data to PST files.

| eDiscovery Export Tool                                          |              |
|-----------------------------------------------------------------|--------------|
| Export Name: Test                                               |              |
| Paste the export key that will be used to connect to            | the source:  |
|                                                                 |              |
|                                                                 |              |
| Select the location that will be used to store downlo           | oaded files: |
| Select the location that will be used to store downlo<br>E:\PST | baded files: |
| Select the location that will be used to store downlo<br>E:\PST | paded files: |